### **AEFIS Access Guide (Faculty)**

## The following instructions will guide you to access the course evaluation results:

You can login through **Blackboard** 

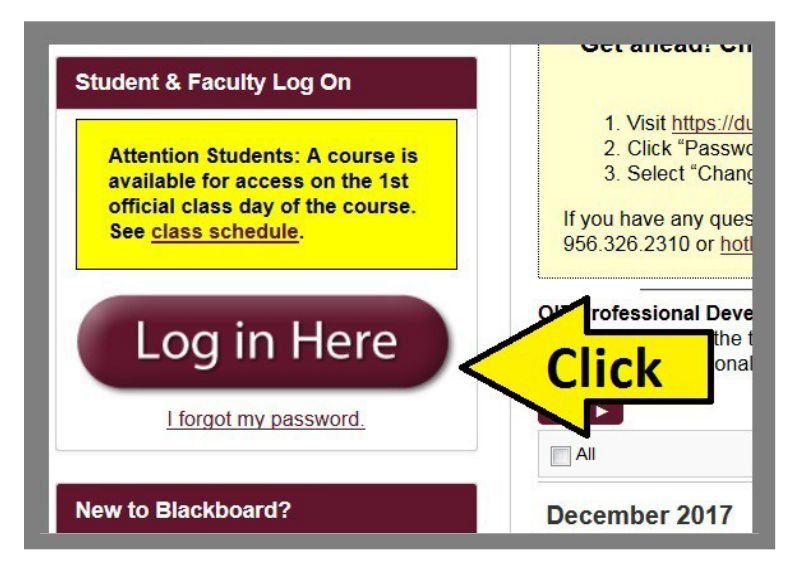

#### Click Course Evaluation.

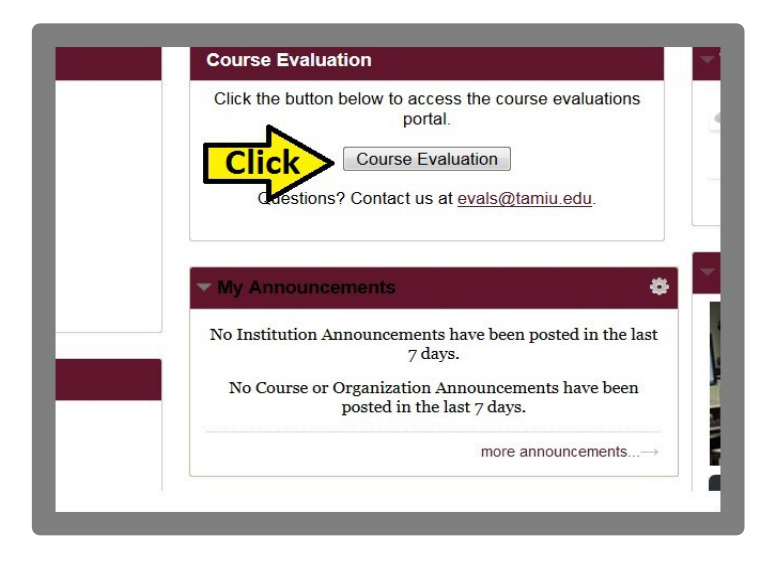

### **AEFIS Access Guide (Faculty)**

#### Click the <u>Arrow</u> icon to close Notifications.

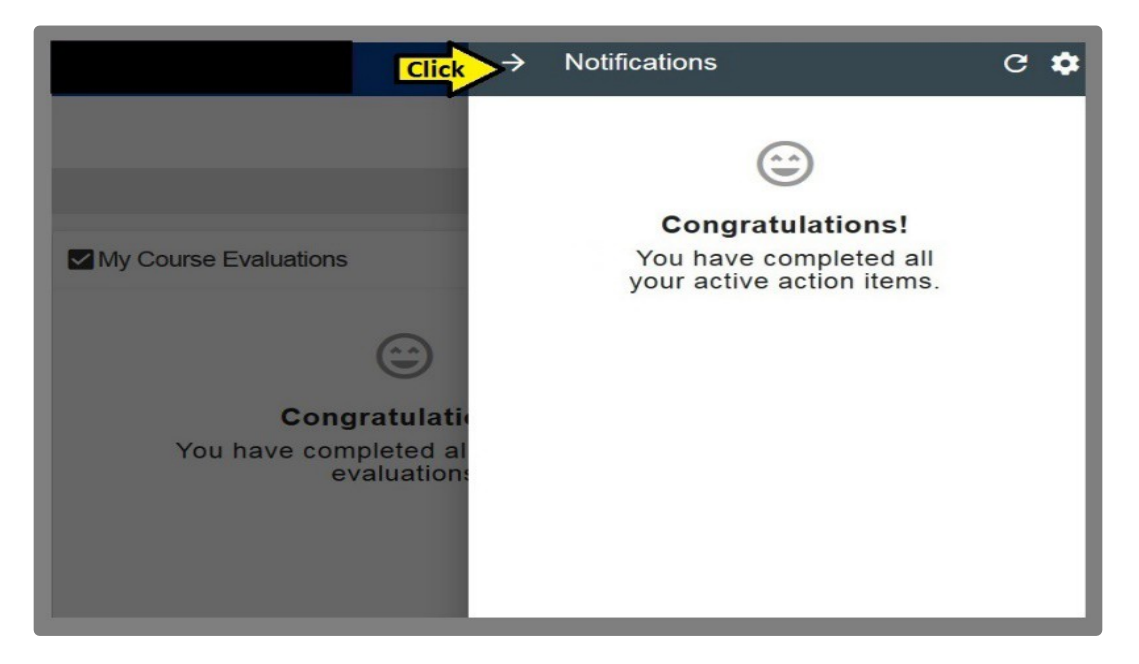

#### Look for <u>"My Course Evaluations Widget"</u>.

| Flex Entry Term (Spring Semester 2020) [202020F | P13]<br>Q VIEW ALL | The AEFIS c<br>2731 course                                                        | course catalog currently has<br>es listed. |  |
|-------------------------------------------------|--------------------|-----------------------------------------------------------------------------------|--------------------------------------------|--|
| As Faculty                                      |                    | 0 2737                                                                            | ished Courses<br>ourses                    |  |
| HIS Instructor Enrollment                       | 0                  | All courses in the catalograme Publishe                                           | d. Q COURSE CATALOG                        |  |
| <b>■</b> Spring 2020 [202020]                   | Q VIEW ALL         |                                                                                   | a :                                        |  |
| As Faculty                                      |                    | Miy Course Evaluations                                                            | 6:                                         |  |
|                                                 |                    | Fall 2019                                                                         | Student Course Evaluation                  |  |
| Instructor Enrollment                           | -                  | HIST Fall 2019<br>Ended:                                                          | 37 Combined Value                          |  |
|                                                 |                    | HIST 4339 - Renaissance & Reformation Euro<br>Fall 2019 Student Course Evaluation |                                            |  |
| My Direct Assessments                           | c :                | HIST 4339-101<br>Fall 2019<br>Ended: 1                                            | 9 Combined Value                           |  |

### **AEFIS Access Guide (Faculty)**

#### Hover the mouse over the **blue circle** with three dots

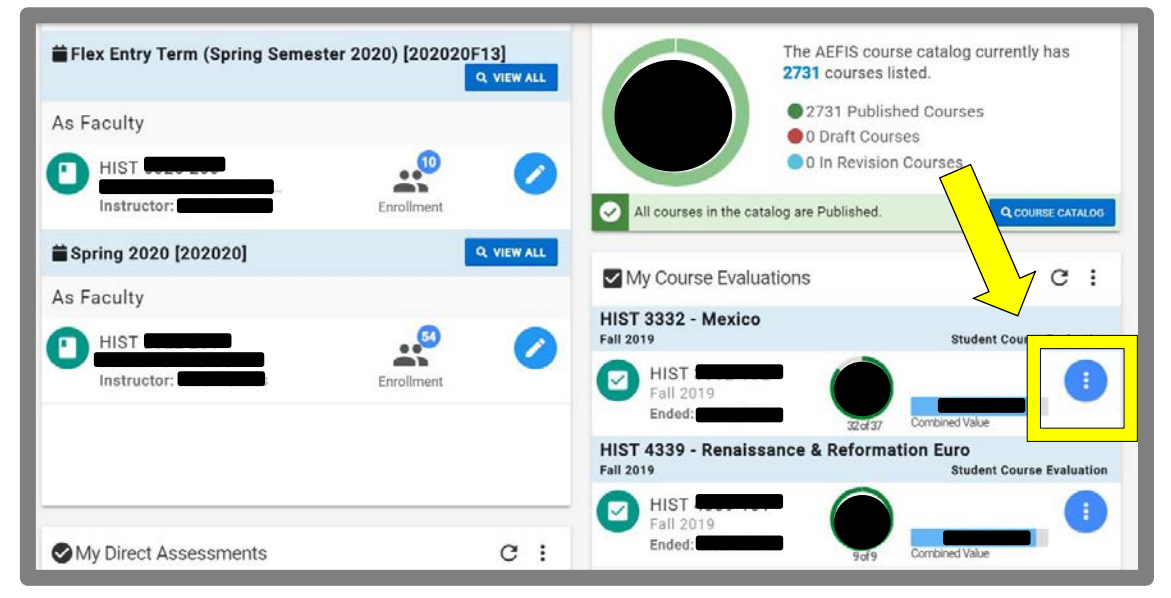

#### Click on the bar graph to access Individual Course Results.

|                      | Q, VIEW    | ALL                              | 2731 courses listed.                                                |
|----------------------|------------|----------------------------------|---------------------------------------------------------------------|
| As Faculty           |            |                                  | <ul> <li>2731 Published Courses</li> <li>0 Draft Courses</li> </ul> |
| HIST HIST            |            |                                  | 0 In Revision Courses                                               |
| Instructor:          | Enroliment | All courses in the cata          | alog are Published.                                                 |
| Spring 2020 [202020] | Q YEW      | ALL                              |                                                                     |
| As Faculty           |            | My Course Evalua                 | itions                                                              |
|                      | .0         | Full 2019                        |                                                                     |
| Instructor:          | Enrollment | Fall 2019<br>Ended:              | - • • • • • • • • • • • • • • • • • • •                             |
|                      |            | HIST 4339 - Renaiss<br>Fall 2019 | ance & Reformation Euro<br>Student Course Evaluation                |
|                      |            | Fall 2019                        | • 🔘 🕕                                                               |

Your **results page** will appear.

To view **<u>student comments</u>**, scroll down.

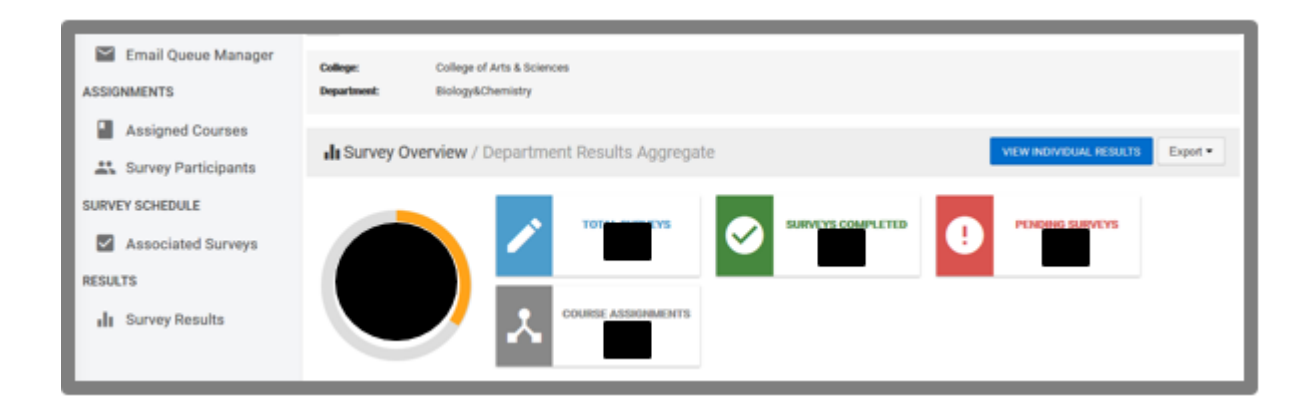

If you need further information, click the *Question Mark* Icon to access other available guides in AEFIS

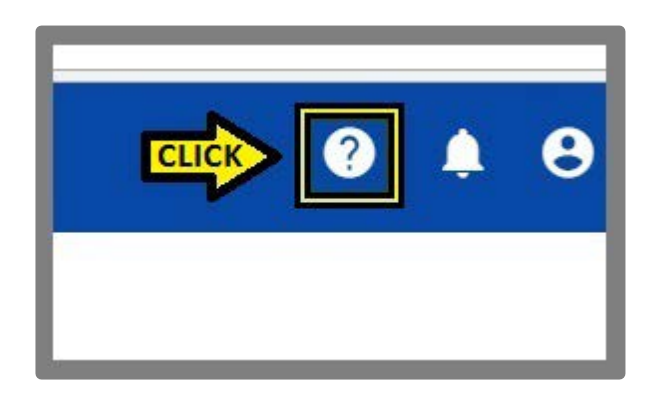

# If you have any questions, contact Office of AVPAEP at **326-2334.**